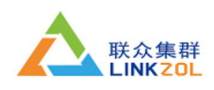

准备工作:

linux 并行环境及 mpich2 安装全过程

1、设置 IP(在这里我们设置 c1、c2、c3、c4 的 ip 地址分别为 192. 168. 0. 1、192. 168. 0. 2、 192.168.03, 192.168.0.4) #vi /etc/sysconfig/network-script/ifcfg-eth[0、1、2、3]其中数字与所修改的机 器网卡实际编号一致 #service network restart 每个节点都要讲行上面的操作 2、更改主机名为 c1、c2、c3、c4 #vi /etc/sysconfig/network HOSTNAME=c1 c2、c3、c4 操作和 c1 相同 例如: [root@c2 ~]# cat /etc/sysconfig/network NETWORKING=ves HOSTNAME=c2 一、创建 SSH 信任连接(在 root 目录下) 1、更改/etc/hosts 文件 #vi /etc/hosts 打开 hosts 文件, 更改如下: 127.0.0.1 localhost.localdomain localhost 192.168.0.1 c1192.168.0.2 c2 192.168.0.3 c3 192.168.0.4 c4 例如: [root@c2 ~]# cat /etc/hosts # Do not remove the following line, or various programs # that require network functionality will fail. localhost.localdomain 127.0.0.1 localhost 192.168.0.1 c1192.168.0.2 c2192.168.0.3 c3 192.168.0.4 c4 2、在 c1 生成 SSH 秘钥对. #ssh-keygen -t rsa 回车即可,产生.ssh 文件, 口令选为空, 生成密钥对, 公钥写入/root/.ssh/id rsa.pub, 密钥写入 /root/.ssh/id rsa #ls -a 查看是否有.ssh 文件夹 3、生成 authorized\_keys 文件建立对 c2 的信任连接 #scp /root/.ssh/id\_rsa.pub 192.168.0.2:/root/.ssh/ #ssh 192.168.0.2 cat /.ssh/id rsa.pub>>/root/.ssh/authorized keys 查看 c2 是否有 authorized\_keys 文件,有则将 id\_rsa. pub 内容复制进 c2 该文件 地址:北京市海淀区西三环北路21号久凌大厦8层(海淀部) 地址:北京昌平回龙观西大街克莱里雅商务楼 B019(昌平部) 电话: 400-630-7530 E-mail:xiejin@linkzol.com

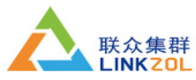

联众集群(北京)科技有限责任公司 #scp /root/.ssh/id rsa.pub 192.168.0.2 /.ssh/authorized keys 无则将 id rsa. pub 复制为远程该文件 4、退出到 root 目录 #cd .. 5、建立本身的信任连接 #ssh c2 按提示输入 yes (三个字母要打全) 设置 c1 对 c3 和 c4 的方法与 c1 相同 6、对 c2、c3 和 c4 进行类似上面的操作 7、确认3台机器的信任连接已建立 对每个节点执行: #ssh c1 #ssh c2 #ssh c3 #ssh c4 在提示处输入 yes 回车,最后确定无需输入密码并且没有任何提示信息即可登陆("Last login:时间日期"提示信息除外) 二、安装 MPICH2(在节点 root 目录下) 1、解压缩 #tar -zxvf mpich2-1.0.1.tar.gz 或者 #gunzip -c mpich2-1.0.1.tar.gz tar xf mpich2-1.0.1.tar 2、创建安装目录 #mkdir /usr/MPICH-install 3、进入mpich2解压目录 #cd mpich2-1.0.1 4、设置安装目录 #./configure --prefix=/usr/MPICH-install 5、编译 #make 6、安装 #make install 7、退出到 root 目录 #cd .. 8、通过编辑. bashrc 文件修改环境变量 #vi .bashrc 修改后的.bashrc 文件如下: # .bashrc # User specific aliases and functions PATH=\$PATH:/usr/MPICH-install/bin 新增加的 #Source .bashrc 9、测试环境变量设置 #which mpd #which mpicc

地址:北京市海淀区西三环北路 21 号久凌大厦 8 层(海淀部) 地址:北京昌平回龙观西大街克莱里雅商务楼 B019(昌平部) 电话: 400-630-7530 E-mail:xiejin@linkzol.com 联众集群 LINK ZOL

联众集群(北京)科技有限责任公司

#which mpiexec #which mpirun 10、修改/etc/mpd.conf 文件,内容为 secretword=myword #vi /etc/mpd.conf 设置文件读取权限和修改时间 #touch /etc/mpd.conf #chmod 600 /etc/mpd.conf 11、创建主机名称集合文件/root/mpd.hosts #vi mpd.hosts 文件内容如下: C1 C2 C3 c4三、测试 1、本地测试 #mpd & 启动 #mpdtrace 观看启动机器 #mpdallexit 退出 2、通过 mpd. hosts 运行集群系统 #mpdboot -n number -f mpd.hosts number 为要起动的机器个数 #mpdtrace #mpdallexit 3、测试运行 MPICH 的例子程序 #mpdboot -n 4 -f mpd.hosts 启动4台机器 #mpiexec -n number /usr/MPICH-install/examples/cpi number 为使用的进程数 #mpdallexit 4、如果测试不能通过,请进行第四步 四、问题解决 1、通过 mpdcheck 获得一写帮助信息 #mpdcheck -pc 2、查错 #mpdcheck -1 3、通过 mpd. hosts 文件查错 #mpdcheck -f mpd.hosts 如果无错误 #mpdcheck -f mpd.hosts -ssh 4、如果上述无错误,可略过此步 对任意两台机器进行查错 ml: #mpdcheck -s 输出主机名 host 和端口 port m2: #mpdcheck -c host port 注意: 以上四步都是在没有运行 mpd 的情况下进行的 5、mpd 查错 地址:北京市海淀区西三环北路21号久凌大厦8层(海淀部) 地址:北京昌平回龙观西大街克莱里雅商务楼 B019(昌平部) 电话: 400-630-7530 E-mail:xiejin@linkzol.com

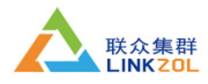

联众集群(北京)科技有限责任公司

m1: #mpd -e & 返回使用的端口 m2: #mpd -h m1 -p echoed\_port\_m1 & 完成安装